# COMBICONTROL

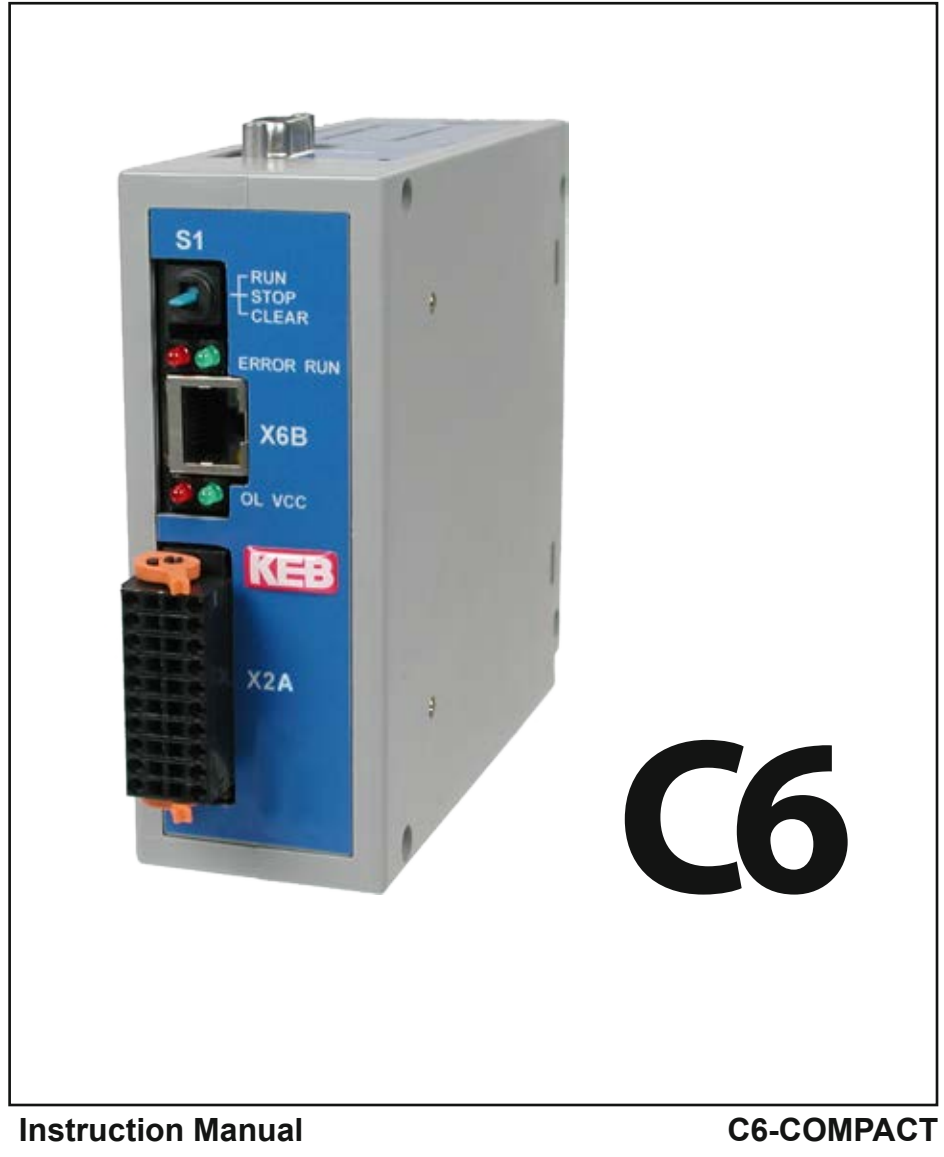

**C6-COMPACT II** 

| Original Manual |      |         |
|-----------------|------|---------|
| Document        | Part | Version |
| 20102768        | GBR  | 00      |

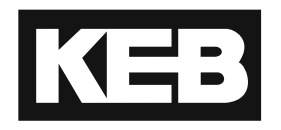

## **Table of Contents**

| 1.    | Preface                                                | 6  |
|-------|--------------------------------------------------------|----|
| 1.1   | Information on special measures                        | 6  |
| 1.2   | Documentation                                          | 6  |
| 1.3   | Validity and liability                                 | 7  |
| 1.4   | Copyright                                              | 7  |
| 1.5   | Specified Application                                  | 8  |
| 1.6   | Product description                                    | 8  |
| 1.7   | CE-certifications                                      | 9  |
| 1.8   | Unit identification                                    | 10 |
| 1.9   | Technical data                                         | 10 |
| 1.10  | Accessory                                              | 12 |
| 2.    | Functional Description                                 | 13 |
| 2.1   | Real-time clock                                        | 13 |
| 2.2   | HSP5/485-interfaces to the inverter/servo axes         | 13 |
| 2.2.1 | View of the inverter interfaces X1AX1D for the axes 14 | 13 |
| 2.2.2 | Assignment of the HSP5/485 interfaces                  | 14 |
| 2.2.3 | HSP5 Operator with screw terminal (00F5060-9001)       | 14 |
| 2.2.4 | HSP5 Operator with RJ45 socket (00F5060-9002)          | 15 |
| 2.2.5 | Adapter cable HSP5 interface operator                  | 15 |
| 2.2.6 | Comparison of the standards                            | 16 |
| 2.3   | Voltage supply and digital inputs and outputs          | 17 |
| 2.3.1 | Assembly of the PUSH IN terminal                       | 17 |
| 2.3.2 | Voltage supply of the control                          | 18 |
| 2.3.3 | Voltage supply for the inputs and outputs              | 19 |
| 2.3.4 | Digital inputs (X2.1114)                               | 19 |
| 2.3.5 | Digital outputs (X2.1518)                              | 20 |
| 3.    | Operating unit                                         | 21 |
| 3.1   | Serial interface (X6A)                                 | 21 |
| 3.2   | Ethernet interface (X6B)                               | 22 |
| 3.3   | Ethernet interface (X6C)                               | 22 |
| 3.4   | Description of the LED's                               | 23 |
| 3.5   | Multi-function switch/button S1                        | 23 |
| 3.6   | File system                                            | 24 |
| 3.7   | Internally Ram-Memory                                  | 24 |
| 3.8   | Internal flash memory                                  | 24 |
| 3.9   | Fieldbus interface                                     | 25 |
| 3.9.1 | Fieldbus interface PROFIBUS DP                         | 25 |
| 3.9.2 | CAN Bus interface                                      | 26 |
| 3.9.3 | INTERBUS-Interface                                     | 27 |

| 4.    | Software              |    |
|-------|-----------------------|----|
| 4.1   | Programming system    |    |
| 4.2   | Boot projects         |    |
| 4.3   | Parameterizing system |    |
| 4.4   | Parameter description | 29 |
| 4.4.1 | Ethernet Parameter    |    |
| 4.4.2 | Real-time clock       |    |
| 4.4.3 | User surface          | 31 |
| 4.4.4 | Flash file system     | 31 |
| 4.4.5 | Debugging             |    |
| 4.4.6 | System parameter      |    |

# List of figures

| Figure 1: | Inverter interfaces                       | .13  |
|-----------|-------------------------------------------|------|
| Figure 2: | X6E                                       | .14  |
| Figure 3: | HSP5 Operator                             | .14  |
| Figure 4: | Socket X2                                 | . 17 |
| Figure 5: | Voltage supply of the control             | .18  |
| Figure 6: | Voltage supply for the inputs and outputs | .19  |
| Figure 7: | Connection of the digital inputs          | .19  |
| Figure 8: | Connection of the digital outputs         | .20  |

### 1. Preface

The described hard- and software are developments of the Karl E. Brinkmann GmbH. The enclosed documents correspond to conditions valid at printing. Misprint, mistakes and technical changes reserved.

### 1.1 Information on special measures

The used pictograms have following significance:

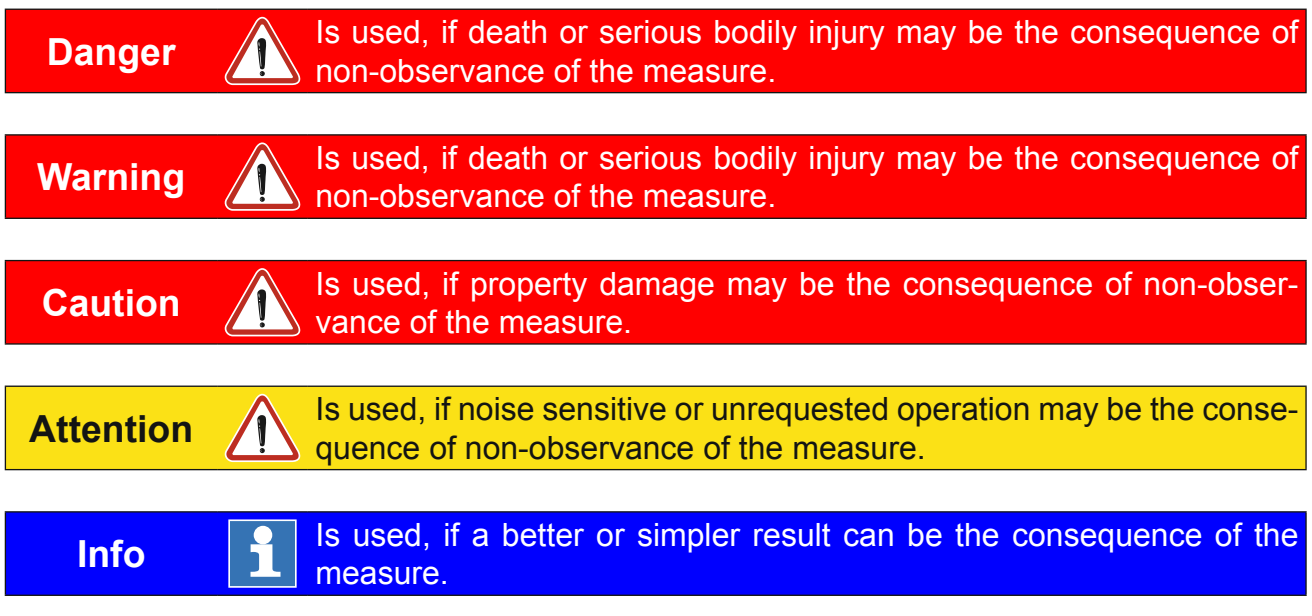

For a special case the instructions can be supplemented by additional pictograms and text.

### 1.2 Documentation

| Attention | Further documentation via www.keb.de                                                                                                    |  |
|-----------|----------------------------------------------------------------------------------------------------|--|
|           | Prior to performing any work on the unit, it is absolutely necessary to down-<br>load and read the documentation, especially the safety precautions and in-<br>structions for use. Follow these steps to get the documentation: |  |
| Step 1:   | Read the material number (Mat.No.) from nameplate                                                                                                    |  |
|           | Input the material number at "www.keb.de => Service => Downloads" and click "search". Downloads                                                                                                    |  |
| Step 2:   | Search for specific material numbers         Please enter a comlete (11-digit) material number.         Search for:       15G6DCD-3510         search                                                                           |  |
|           | further on next side                                                                                                    |  |

|         | Should you be unable to read or understand the documentation, do not take any further steps. Please inform our support network for further assistance.                 |
|---------|----------------------------------------------------------------------------------------------------|
| Step 3: | cluding the instruction manuals in German and English. If available, other translations are also indicated. Make sure that the user understands the provided language. |
|         | The entire documentation associated with the device will be displayed, in-                                                                                             |

Non-observance of the safety and operating instructions leads to the loss of any liability claims. The warnings and safety instructions in this manual work only supplementary. This list is not exhaustive.

### 1.3 Validity and liability

The use of our units in the target products is outside of our control and therefore lies exclusively in the area of responsibility of the machine manufacturer, system integrator or customer.

The information contained in the technical documentation, as well as any user-specific advice in spoken and written and through tests, are made to best of our knowledge and information about the application. However, they are considered for information only without responsibility. This also applies to any violation of industrial property rights of a third-party.

Selection of our units in view of their suitability for the intended use must be done generally by the user.

Tests can only be done within the application by the machine manufacturer. They must be repeated, even if only parts of hardware, software or the unit adjustment are modified.

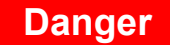

### by tamper from unauthorized personnel

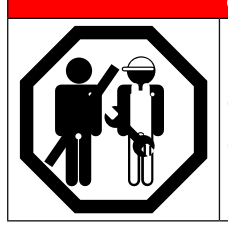

Unauthorised opening and tampering may lead to death, bodily injury, property damage and malfunctions. Modification or repair is permitted only by authorized personnel by KEB. Infringement will annul the liability for resulting consequences.

The suspension of liability is also valid especially for operation interruption damages, loss of profit, data loss or other damages. Disclaimer of warranty will cause void the guarantee. This is also valid, if we referred first to the possibility of such damages.

If individual regulations should be futile, not effective or impracticable, then the effectivity of all other regulations or agreements is not affected by this.

Through multitude applications not each possible case of installation, operation or maintenance can be considered. If you require further information or if special problems occur which are not treated detailed in the documentation, you can request the necessary information via the local Karl E.Brinkmann GmbH agency.

### 1.4 Copyright

The customer may use the instruction manual as well as further documents or parts from it for internal purposes. Copyrights are with KEB and remain valid in its entirety.

KEB<sup>®</sup>, COMBIVERT<sup>®</sup>, COMBICONTROL<sup>®</sup> and COMBIVIS<sup>®</sup> are registered trademarks of Karl E. Brinkmann GmbH.

Other wordmarks or/and logos are trademarks (<sup>™</sup>) or registered trademarks (<sup>®</sup>) of their respective owners and are listed in the footnote on the first occurrence.

When creating our documents we pay attention with the utmost care to the rights of third parties. Should we have not marked a trademark or breach a copyright, please inform us in order to have the possibility of remedy.

### 1.5 Specified Application

KEB COMBICONTROL C6-COMPACT is a programmable control with direct connection upto four KEB frequency inverters/servo axes of the series F5. The connection to the axes is created as HSP5/485. All axes can be operated directly and synchronously with an inexpensive operator with this fast, reliable connection. Cycle times down to one millisecond are realizable. Additionally the connection to the axes can also be done via EtherCAT, whereby C6 serves as EtherCAT master. The axis control is programmed with the uniform IEC 61131-3 programming system KEB COMBIVIS Studio 6.

KEB COMBICONTROL C6-COMPACT II ist eine weiterentwickelte programmierbare Steuerung mit leistungsfähiger CPU und Gleitkommaeinheit, FPU (Floating Point Unit). Programand calculation function operation is approx.5 times faster than at C6 COMPACT. The flash file system (drive C:) offers faster access and more capacity (256 MB).

The used semiconductors and components of the Karl E.Brinkmann GmbH are developed and dimensioned for the use in industrial products. If the KEB COMBIVERT F5 is used in machines, which work under exceptional conditions or if essential functions, life-supporting measures or an extraordinary safety step must be fulfilled, the necessary reliability and security must be ensured by the machine builder.

The operation of our products outside the indicated limit values of the technical data leads to the loss of any liability claims.

### 1.6 **Product description**

The control consists of following modules:

- · CPU and memory
- internal flash file system
- Switched-mode power supply
- Real-time clock
- HSP5/485 interfaces to the inverter/servo axes
- Ethernet interfaces
- serial interface
- Control and error LED's
- RUN/Reset switch
- Voltage supply connection
- four digital inputs
- four digital outputs
- Field bus interface (optional)

### 1.7 CE-certifications

This unit was tested in accordance with the generic standard EN 61000-6-2 in the range of noise immunity and corresponds to the EMC directive 89/336/EWG with changes/extensions.

<sup>1</sup> EtherCAT<sup>®</sup> is registered trademark and patented technology, licensed by Beckhoff Automation GmbH, Germany

### 1.8 Unit identification

| C6         | Material number  | Description |
|------------|------------------|-------------|
| Compact    | 00C6BA1-(x)A(y)0 | 4DI/4DO     |
| COMPACT II | 00C6BD1-(x)C(y)0 | 4DI/4DO     |

(x) = fieldbus module: A = no, B = PROFIBUS slave, C = CAN, D = INTERBUS slave

(y) = soft option: A = no, B = soft motion

Examples:

| 00C6BA1-AAB0 | C6-Compact 4DI/4DO + soft motion                  |
|--------------|---------------------------------------------------|
| 00C6BA1-BAB0 | C6-Compact 4DI/4DO + PROFIBUS slave + soft motion |
| 00C6BA1-CAA0 | C6-Compact 4DI/4DO + CAN                          |
| 00C6BA1-DAA0 | C6-Compact 4DI/4DO + INTERBUS slave               |
| 00C6BD1-ACA0 | C6-Compact II 4DI/4DO                             |
| 00C6BD1-BCA0 | C6-Compact II 4DI/4DO + PROFIBUS Slave            |
| 00C6BD1-CCB0 | C6-Compact II 4DI/4DO + CAN + Softmotion          |

### 1.9 Technical data

| General                           |                                       |
|-----------------------------------|---------------------------------------|
| Dimensions (HxBxT)                | 125 x 44 x 144 mm                     |
| Weight                            | approx. 260 g                         |
| Installation method               | 35mm Mounting rail                    |
| Grounding                         | via terminal strip or plug-in contact |
| Protective system (EN 60529):     | IP20                                  |
| Operation temperature             | -1045°C (14113°F)                     |
| Storage temperature               | -2570°C(-13158°F)                     |
| Climatic category (EN 60721-3-3): | 3K3                                   |
| Environment (IEC 664-1)           | Pollution degree 2                    |

| Control                        |             |
|--------------------------------|-------------|
| Operating voltage control (US) | 1830VDC ±0% |
| Power input control            | 3W max.     |

| Digital inputs/outputs                |                                                   |
|---------------------------------------|---------------------------------------------------|
| Wiring system                         | Push-In terminal                                  |
| Operating voltage inputs/outputs (UM) | 1830 V DC ±0 %                                    |
| Output current                        | max. 0.7A per channel, short-circuit proof, free- |
|                                       | wheeling diode integrated                         |
| Input voltage/current                 | according to IEC 61131-2 Type 1                   |

Preface

| Axis interface X1AX1D |                                              |
|-----------------------|----------------------------------------------|
| Туре                  | HSP5/485                                     |
| Connector             | RJ-45, 8-pole, screened                      |
| Cable                 | Cat5, max. 100 m                             |
| Speed                 | 38.4250 kBaud                                |
| Use                   | Connection to KEB F5 inverter/servo, process |
|                       | data transmission, communication channel     |

| Ethernet interfaces X6B, X6C |                                                |
|------------------------------|------------------------------------------------|
| Туре                         | IEEE802.3                                      |
|                              | 10/100BaseTx                                   |
| Connector                    | RJ-45, 8-pole, screened                        |
| Speed                        | 10/100 MBaud                                   |
|                              | autocrossover                                  |
| Use                          | Connection to programming system (debug-       |
|                              | ging, visualization).                          |
|                              | Connection to parameterizing system (control   |
|                              | and axis adjustment, scope).                   |
|                              | Connection to any devices                      |
|                              | (SysSocket). The 2nd Ethernet interface X6C is |
|                              | only accessible by the IEC program and is used |
|                              | e.g. for the EtherCAT master.                  |

| Serial interface |                                                                                                    |
|------------------|----------------------------------------------------------------------------------------------------|
| Туре             | DIN66019II, RS232, RS485 full/half duplex                                                           |
| Connector        | D-Sub 9 female                                                                                      |
| Speed            | 9.6115.2 kBaud                                                                                      |
| Use              | Connection to parameterizing system (control and axis adjustment, scope). Connection to any devices |
|                  | (SysCom).                                                                                           |

**Memory of the programming system** The program memory size (code, data, flags, input, output) is not limited and depends only on the available free total memory (max. 32 MBytes).

### 1.10 Accessory

| Operators                   | Material number |
|-----------------------------|-----------------|
| F5 HSP5/485, screw terminal | 00F5060-9001    |
| F5 HSP5/485, RJ45           | 00F5060-9002    |

| Connection cable                                | Material number |
|-------------------------------------------------|-----------------|
| Cable RS232 for COMBIVIS                        | 0058025-001D    |
| Cable RJ45 open end (for operator -9001), 2,5 m | 00F50C3-2025    |
| Patch cable RJ45 (for operator -9002), 5 m      | 00F50C3-1050    |

**Functional Description** 

### 2. Functional Description

The C6 compact is mounted on a 35mm mounting rail. The earthing occurs with a plug-in contact or terminal connection X2.19/20.

### 2.1 Real-time clock

The integrated realtime clock is maintenance-free (no battery) and operates without power supply for approx.30 days. After this it must be adjusted again. A read out parameter indicates the validity of the date and time. The control shall remain switched on min. 30 minutes for complete loading. Leap years are recognized automatically up to the year 2099. Date and time can be read and set via COMBIVIS or the control program (library "SysTime").

### 2.2 HSP5/485-interfaces to the inverter/servo axes

Up to four KEB COMBIVERT F5 can be connected via the terminals X1A to X1D. The connection occurs via reliability RS485 cables, which can be up to 100 m long. A shielded standard cable with RJ-45 connector is used on the control side and appropriate operator on the frequency inverter/servo. The type of communication is determined by the IEC program, see library description and demo program HSP5\_Master. This means that no connection to the axis is possible without IEC control program.

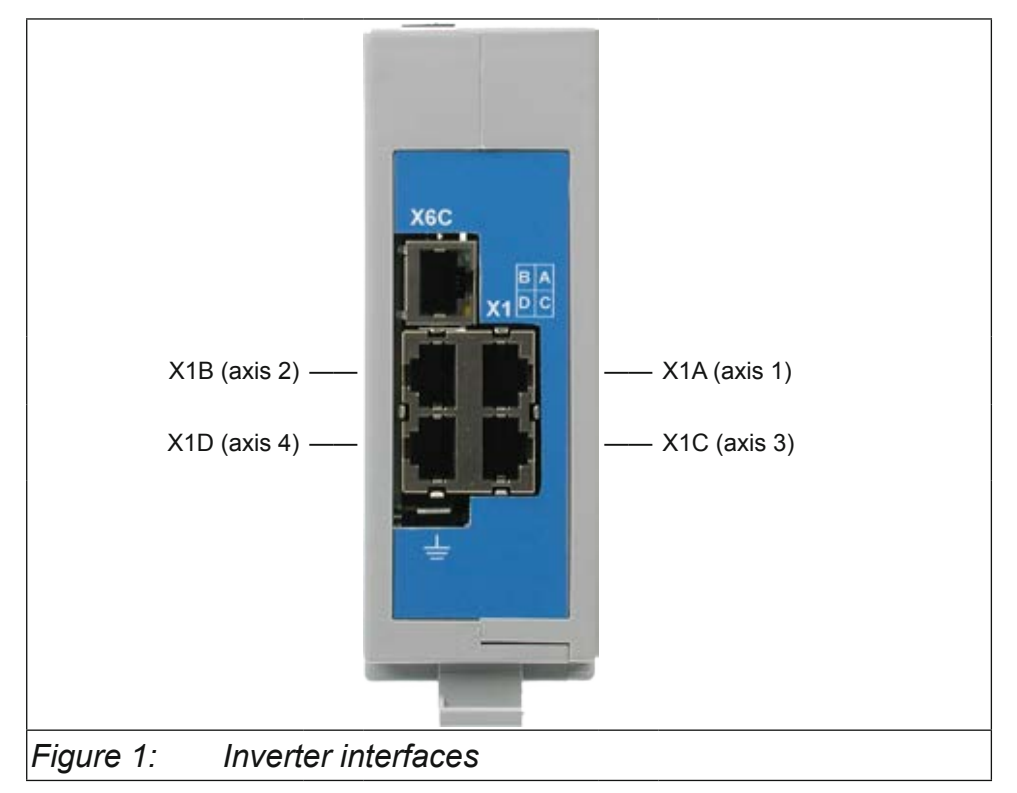

### 2.2.1 View of the inverter interfaces X1A...X1D for the axes 1..4

### 2.2.2 Assignment of the HSP5/485 interfaces

| X1AD | Name   | Description                    | Socket (top view) |
|------|--------|--------------------------------|-------------------|
| 1    | TXD+   | Transmission signal+           | 1 0               |
| 2    | TXD-   | Transmission signal-           | 1 0               |
| 3    | GND    | Reference potential            |                   |
| 4    | RXD+   | Receive signal+                |                   |
| 5    | RXD-   | Receive signal-                |                   |
| 6    | GND    | Reference potential            |                   |
| 7    | EnTXD+ | Handshake transmission signal+ |                   |
| 8    | EnTXD- | Handshake transmission signal- |                   |
| _    | Shield | Shielding                      |                   |

#### HSP5 Operator with screw terminal (00F5060-9001) 2.2.3

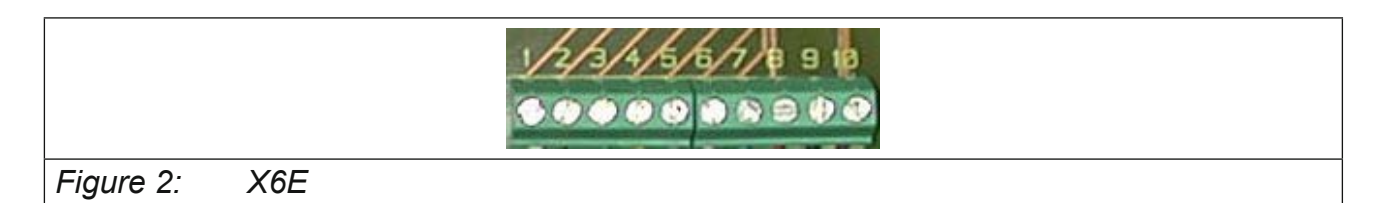

| Figure 3. | HSP5 Operator |  |
|-----------|---------------|--|

Figure 3: HSP5 Operator

| X6E | Name   | Description                    |
|-----|--------|--------------------------------|
| 1   | TXD-   | Transmission signal-           |
| 2   | TXD+   | Transmission signal+           |
| 3   | RXD-   | Receive signal-                |
| 4   | RXD+   | Receive signal+                |
| 5   | EnTXD- | Handshake transmission signal- |
| 6   | EnTXD+ | Handshake transmission signal+ |
| 7   | EnRxD- | Handshake receive signal-      |
| 8   | EnRxD+ | Handshake receive signal+      |
| 9   | GND    | Reference potential            |
| 10  | VCC    | +24 V voltage output           |
| -   | Shield | Shielding (see figure)         |

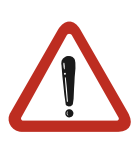

No cables may be connected to terminal VCC. High voltage can destroy the interface in the control.

### 2.2.4 HSP5 Operator with RJ45 socket (00F5060-9002)

| RJ45 | Name   | Description               |              |
|------|--------|---------------------------|--------------|
| 1    | RXD+   | Receive signal+           | A CONTRACTOR |
| 2    | RXD-   | Receive signal-           | 17 -         |
| 3    | GND    | Reference potential       | / /          |
| 4    | TXD+   | Transmission signal+      |              |
| 5    | TXD-   | Transmission signal-      |              |
| 6    | GND    | Reference potential       |              |
| 7    | EnRxD+ | Handshake receive signal+ |              |
| 8    | EnRxD- | Handshake receive signal- |              |
| -    | Shield | Shielding                 |              |

The connection to the control is realized with a commercial CAT5 Patch cable for this operator.

### 2.2.5 Adapter cable HSP5 interface operator

Screw terminal:

| Color  |      | see below |     |      |         |     |        |        |          |
|--------|------|-----------|-----|------|---------|-----|--------|--------|----------|
| Signal | TXD+ | TXD-      | GND | RXD+ | RXD-    | GND | EnTXD+ | EnTXD- |          |
| PIN    | 1    | 2         | 3   | 4    | 5       | 6   | 7      | 8      | Х1АП     |
|        |      |           |     |      |         |     |        |        |          |
| PIN    | 4    | 3         | 9   | 2    | 1       | 9   | 8      | 7      | Operator |
| Signal | RXD+ | RXD-      | GND | TXD+ | TXD-    | GND | EnRxD+ | EnRxD- |          |
| Color  |      |           |     | se   | e below |     |        |        | X6E      |

### RJ45 connection:

| Color  |      | see below |     |      |      |     |          |        |          |
|--------|------|-----------|-----|------|------|-----|----------|--------|----------|
| Signal | TXD+ | TXD-      | GND | RXD+ | RXD- | GND | EnTXD+   | EnTXD- |          |
| PIN    | 1    | 2         | 3   | 4    | 5    | 6   | 7        | 8      | Х1АП     |
|        |      |           |     |      |      |     |          |        |          |
| PIN    | 1    | 2         | 3   | 4    | 5    | 6   | <b>7</b> | 8      | Operator |
| Signal | RXD+ | RXD-      | GND | TXD+ | TXD- | GND | EnRxD+   | EnRxD- |          |
| Color  |      | see below |     |      |      |     |          | RJ45   |          |

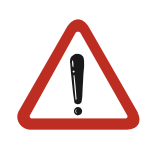

In case of production of own connecting cables please pay attention that the signal pairs (e.g. TxD+ and TxD -) are assigned to the corresponding twisted cables (e.g. green and green/white). Connect unused scores always to GND.

### 2.2.6 Comparison of the standards

| Pair | PIN | EIA/TIA568B  | EIA/TIA568A  | DIN 47100 | IEC 189.2 | USOC   |
|------|-----|--------------|--------------|-----------|-----------|--------|
| 3    | 1   | orange/white | green/white  | green     | red       | black  |
| 3    | 2   | orange       | green        | yellow    | orange    | yellow |
| 2    | 3   | green/white  | orange/white | grau      | black     | orange |
| 1    | 4   | blue         | blue         | brown     | blue      | red    |
| 1    | 5   | blue/white   | blue/white   | white     | white     | green  |
| 2    | 6   | green        | orange       | pink      | green     | brown  |
| 4    | 7   | brown/white  | brown/white  | blue      | yellow    | gray   |
| 4    | 8   | brown        | brown        | red       | brown     | blue   |

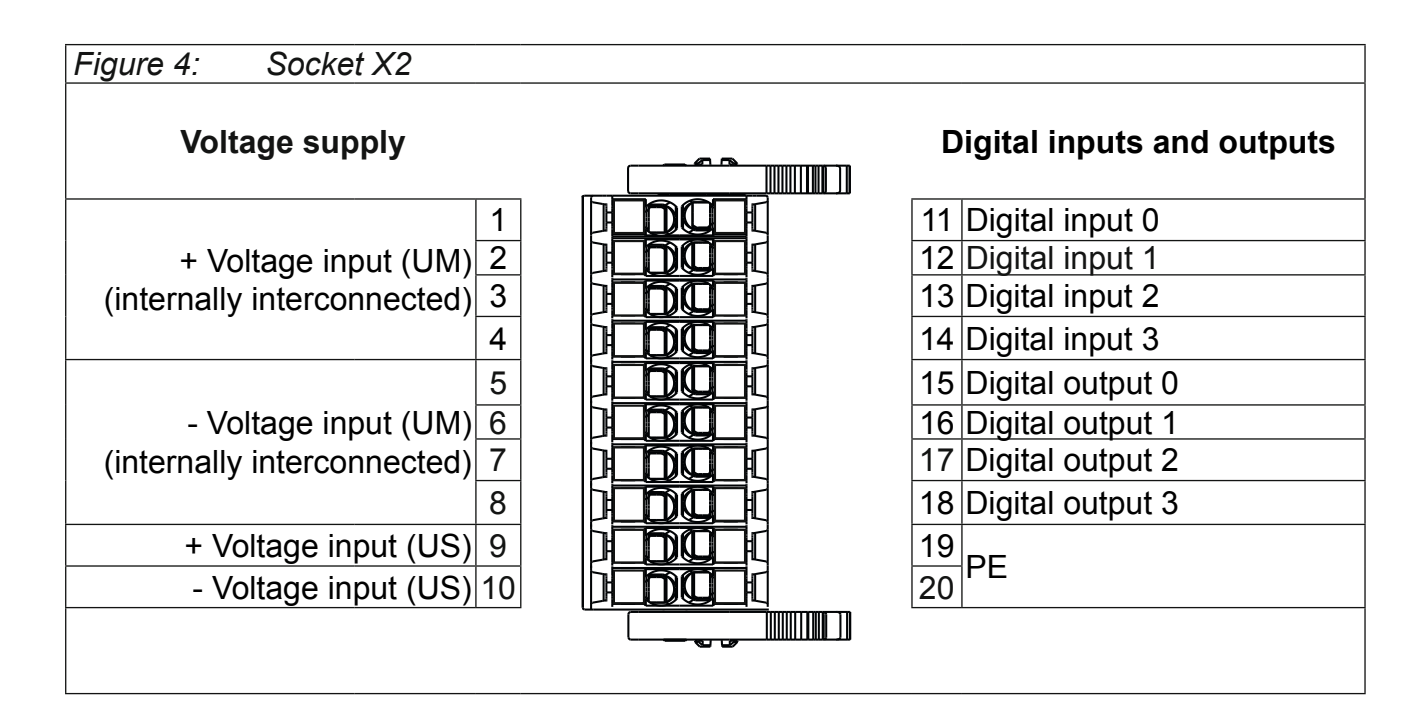

### 2.3 Voltage supply and digital inputs and outputs

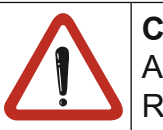

### Changing of the terminal block

Another terminal strip was used until 02/2015. Details can be found in the manual Rev.1D.

### 2.3.1 Assembly of the PUSH IN terminal

| Assembly of connectin<br>cordin | ng wires with wire<br>ng to DIN46228/4 | Assembly of co<br>without wire | onnecting wires<br>-end ferrules  |                  |  |
|---------------------------------|----------------------------------------|--------------------------------|-----------------------------------|------------------|--|
| Cross-section / AWG             | Metal sleeve<br>length                 | Stripping length               | Cross-section /<br>AWG            | Stripping length |  |
| 0.50 mm² / 21                   | 10 mm                                  | 12 mm                          | 0.14 1.5mm <sup>2</sup> / 2516    | 10 mm            |  |
| 0.75 mm <sup>2</sup> / 19       | 12 mm                                  | 14 mm                          | Connecting wires rigidy and flex- |                  |  |
| 1.00 mm <sup>2</sup> / 18       | 12 mm                                  | 15 mm                          | ible                              |                  |  |

• Press pusher by hand. Insert connecting wires into the respective hole, that no single wires can be seen from the outside or bend outward.

A first resistance must be overcome when inserting. Release the pusher.

• Check that the connecting wire is fixed and can not be pulled-out. It is important to ensure that the connecting wire and not the insulation is clamped. The connecting wire can also be inserted without pressing the pusher in case of cross-sections upto 1.00 mm<sup>2</sup>.

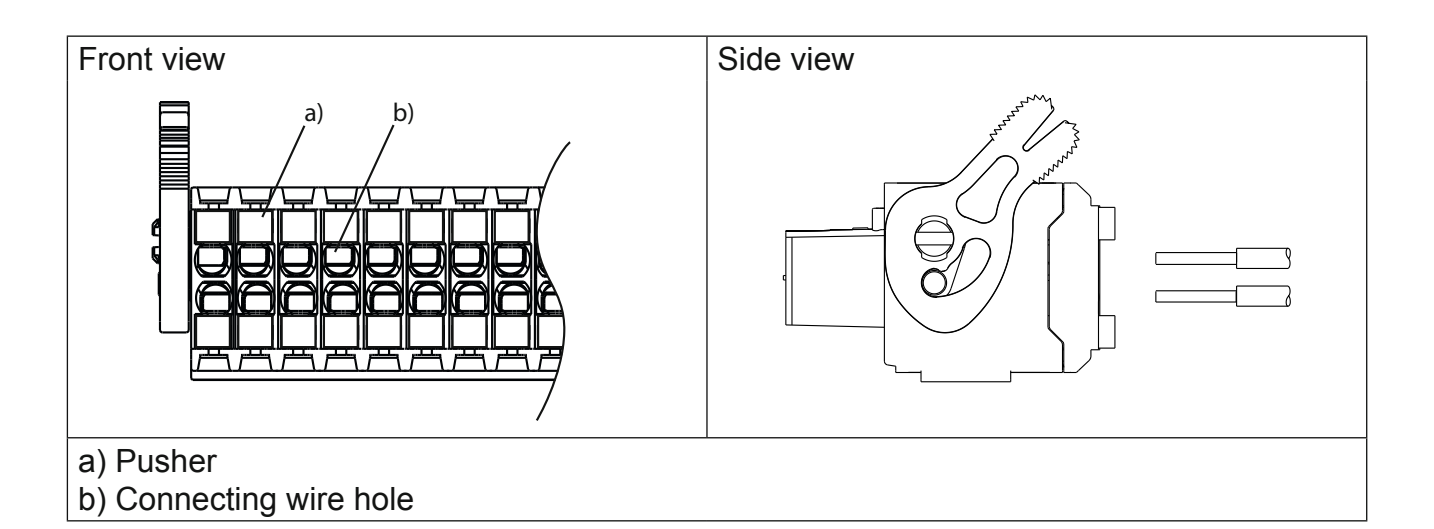

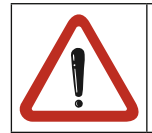

A safe clamping can not be guaranteed when using shorter wire-end ferrules.

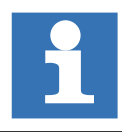

KEB generally recommends the use of wire-end ferrules in industrial environments.

### 2.3.2 Voltage supply of the control

The voltage for supply of the control (US) occurs via terminals X2.9 and X2.10 in accordance with picture 2.3.2 and is electrically insulated from UM. If the control is supplied with voltage, the VCC-LED flashes (green).

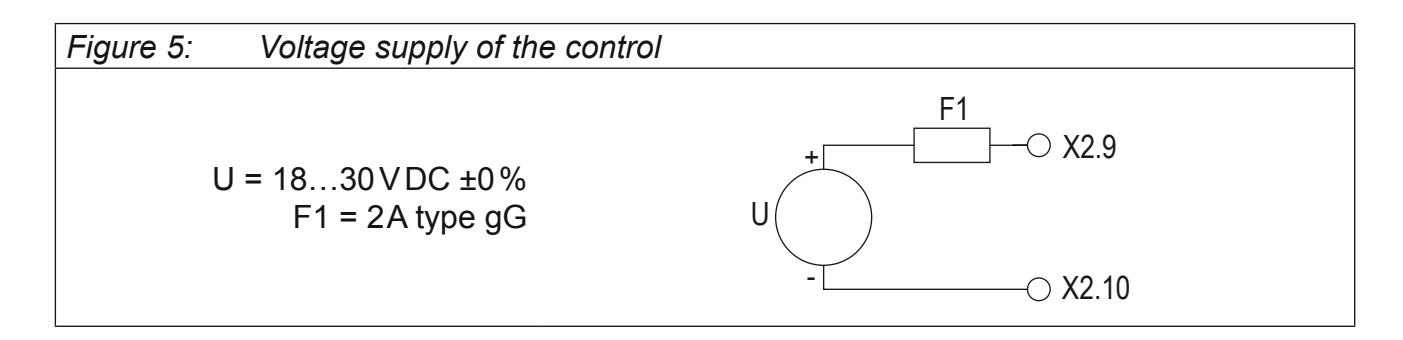

### 2.3.3 Voltage supply for the inputs and outputs

The voltage for supply of the digital inputs and outputs (UM) occurs via the terminals X2.1 to X2.8 in accordance with picture 2.3.3 and is electrically insulated from US.

| %IB1 | Is set in case of overload at one or several outputs. Additionally the OL-LED (red) is set. |
|------|---------------------------------------------------------------------------------------------|
| %IB2 | Condition of the supply voltage in/outputs (UM)                                             |
| i    | Address can be changed in the unit editor.                                                  |

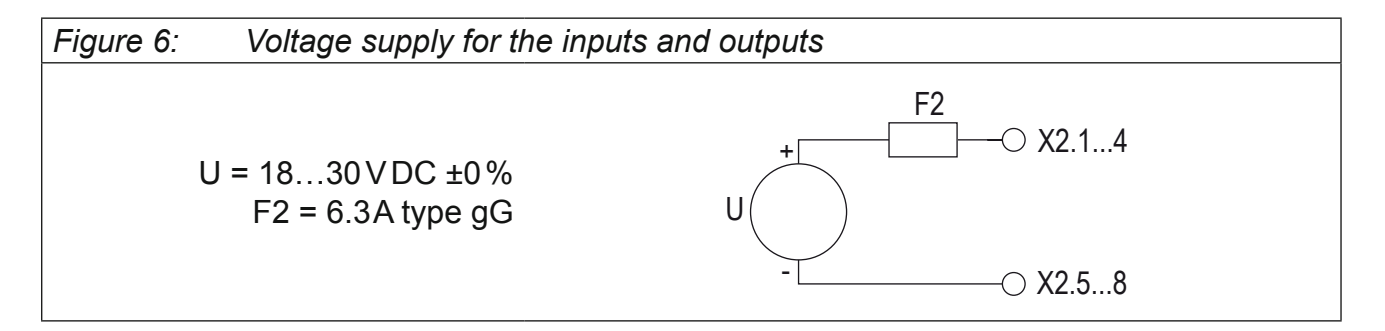

### 2.3.4 Digital inputs (X2.11...14)

The digital inputs are potential-free to the control voltage US.

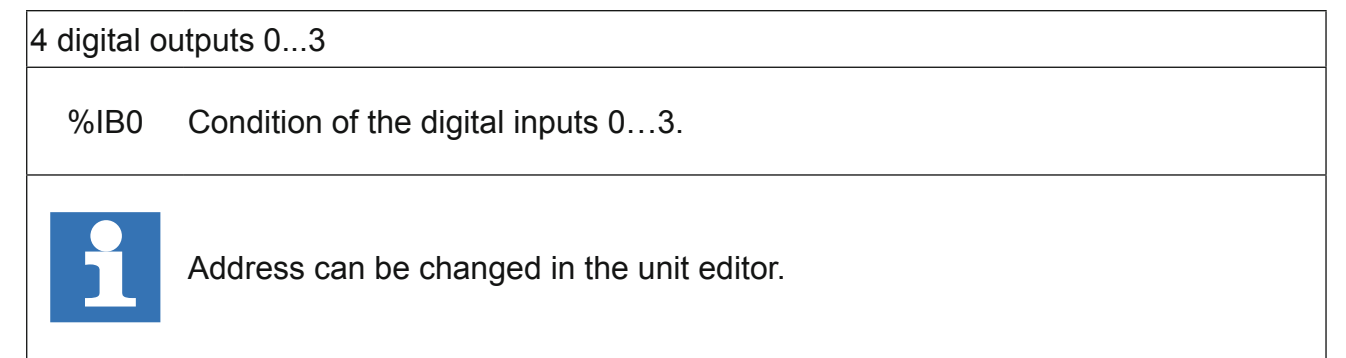

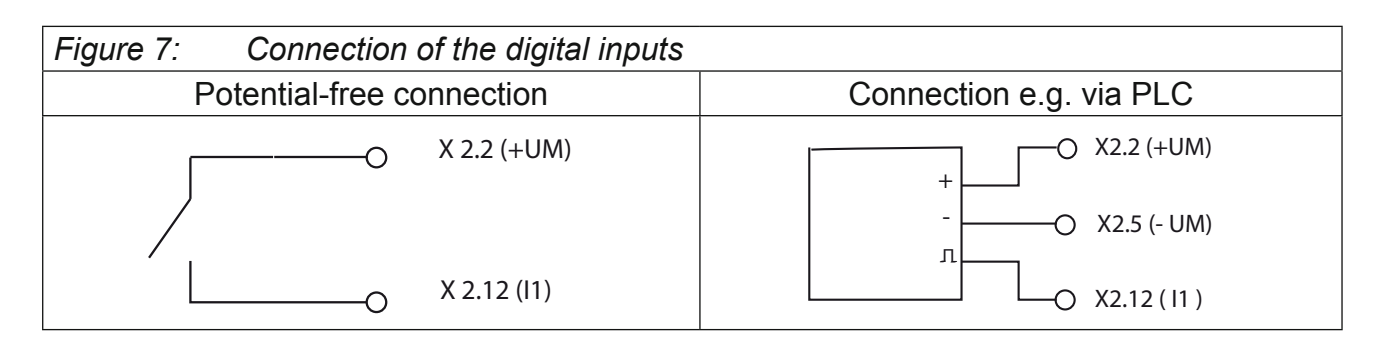

### 2.3.5 Digital outputs (X2.15...18)

The digital outputs are potential-free to the control voltage US. A free-wheeling diode is integrated in the unit, so that no external wiring is necessary at inductive load.

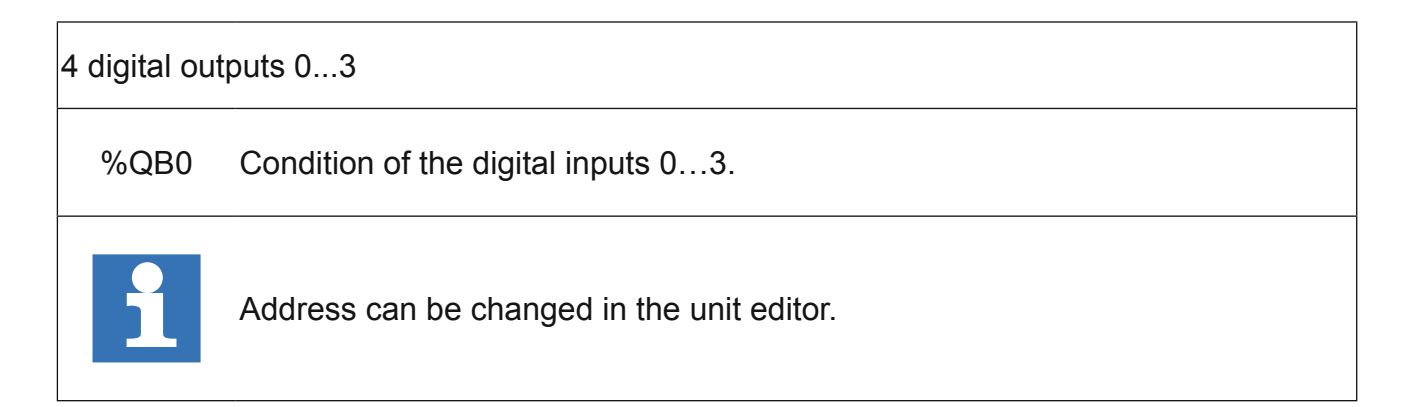

| Figure 8: | Connection of the digital outputs |                |
|-----------|-----------------------------------|----------------|
|           | Ohmic load                        | Inductive load |
| *         | ○ X 2.16 (O1)                     | O X 2.17 (O2)  |

### 3. Operating unit

| View Front | Name  | Function                     | Addition  | View from the bottom |
|------------|-------|------------------------------|-----------|----------------------|
| X6A        | S1    | Multi function switch/button |           |                      |
|            | RUN   | Run-LED                      | green     | The second second    |
| E Land     | ERROR | ERROR-LED                    | red       |                      |
|            | OL    | Overload                     | red       | хес                  |
|            | VCC   | Voltage supply (US)          | green     | DE DE                |
| A68        | X6A   | Serial interface             | COMBIVIS  | X105                 |
| o or vos   | X6B   | Ethernet interface           | COMBIVIS/ |                      |
| KEB        | X6C   | Ethernet interface           | CoDeSys   |                      |
|            | X1AD  | Axis interfaces              |           | المطوا               |
| AZA        |       |                              |           | ÷                    |

### 3.1 Serial interface (X6A)

The socket X6A is a serial RS232/485 interface. It serves for the connection of the control with a PC or other operating units via the protocol DIN66019II, whereby the node address is set to 0. Alternatively any access to this interface can be done by the IEC control program and this offers different protocol variants (library "SysCom").

| X6A | Name  | Description                 | SUB-D9 socket |
|-----|-------|-----------------------------|---------------|
| 1   | PGM   | No wiring!                  | (top view)    |
| 2   | TxD   | Transmission signal RS232   |               |
| 3   | RxD   | Receive signal RS232        |               |
| 4   | RxD-A | Receive signal RS485 A      |               |
| 5   | RxD-B | Receive signal RS485 B      |               |
| 6   | PGM+  | No wiring!                  |               |
| 7   | DGND  | Datenbezugspotential        |               |
| 8   | TxD-A | Transmission signal RS485 A |               |
| 9   | TxD-B | Transmission signal RS485 B |               |

|                                                 | 9-pol. SUB-D coupling | 9 pole SUB-D connector |
|-------------------------------------------------|-----------------------|------------------------|
| Part.No.: 0058025-001D<br>RS 232 cable<br>2.8 m | Housing (PE)          |                        |
|                                                 | PC                    | C5                     |

#### 3.2 Ethernet interface (X6B)

The standardized 10/100 base-T interface supports the protocols TCP/IP and UDP/IP. The following ports have these functions:

The run-time system uses ports 1740-1743 for out-connection. Firmware parameters are available on port 8001. TCP or UDP is possible as protocol, whereby encapsulated DI-N66019II data telegrams will be transferred (the node address is set to 0). The file system can be read/written via port 8002 (only UDP) with KEB ftp-file transfer protocol (writing only with supervisor password). Furthermore access to other ports of this interface can be done via the IEC control program (library SysSocket ").

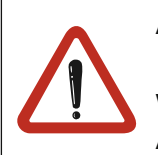

A correct adjustment is important for the programming system connection. The used IP address can be adjusted with parameter Et.01. The subnet mask is adjusted with parameter Et.11.

A power on reset is necessary after the change!

The interface supports automatic polarity detection, Auto-crossover and automatic speed detection, adjustable with parameter Et.15.

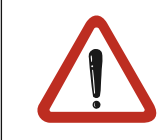

Protect C6 against unauthorized access.

Each user within a network can take access to the control with knowledge of the IP address. For protection the write access can be limited via port 8001 with parameter et.09.

#### • Ethernet interface (X6C) 3.3

The standardized 10/100 base Tx-Ethernet interface is protocol independent accessible via the IEC control program. The data are exchanged here by system libraries (library "SysEthernet ") or by inserting an EtherCat master.

### 3.4 Description of the LED's

| Run-LED       | green                                     |  |  |
|---------------|-------------------------------------------|--|--|
| off           | PLC program stopped or not available      |  |  |
| an            | PLC program in run mode                   |  |  |
| ERROR-LED     | red                                       |  |  |
| off           | О.К.                                      |  |  |
| an            | Program error                             |  |  |
| fast blinking | Hardware error, control must be restarted |  |  |
| OL-LED        | red                                       |  |  |
| off           | no error at the outputs                   |  |  |
| an            | Overload or short circuit at the outputs  |  |  |
| VCC-LED       | green                                     |  |  |
| off           | No power supply                           |  |  |
| an            | Voltage supply available                  |  |  |

### 3.5 Multi-function switch/button S1

The multi function switch/button is constructed as follows:

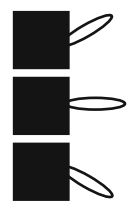

run (switch)

stop/reset

clear (button)

The button S1 is assigned with the following functions

| Action                                                                  | Function                                                                                  |
|-------------------------------------------------------------------------|-------------------------------------------------------------------------------------------|
| $Run \rightarrow Stop$                                                  | Program is started                                                                        |
| $Run \to Stop$                                                          | Program is stopped, all variables are reset (reset warm)                                  |
| Stop $\rightarrow$ Clear and hold (> 3 s) until ERROR-LED lights        | After releasing the switch all retain variables are reset (reset cold)                    |
| Stop $\rightarrow$ Clear and hold (>10s) until ER-ROR and RUN-LED light | All variables and the boot project are cleared (reset origin) after releasing the button. |

Since a C6 permits several IEC programs simultaneously (applications) all applications are started/stopped/cleared with Run/Stop/Clear. The switch operation can be limited by functions of the library "KEB PLC".

### 3.6 File system

The file system consists of an internal built-in flash memory (drive C:) and an internal RAM memory (drive B:). Access is possible via the programming system, KEB ftp or directly by the IEC control program (library "SysFile").

From firmware version 3.4.1.3 single files are protected on drives B: and C: by an access level. The access level is depending on the adjusted password via parameter ud.01.

The actual level is saved when creating/copying a file. The actual access level must be greater or equal to the file level to delete or rename a file.

When using KebFtp only the user read/write password can be used for compatibility reasons and appears internally as file level 1. From KebFtp 1.5.0.0 the actual access level is displayed when selecting a drive and the file level when selecting a file.

### 3.7 Internally Ram-Memory

Drive B: is a temporary memory which is deleted after power on.

- Access is possible only to files in the root directory.
- Long file names to 32 characters are possible.

### 3.8 Internal flash memory

This memory is accessed as drive C:. Any other files (boot projects, documentation, down-loadlists, prescriptions, etc.) can be stored and read here.

The following particularities must be observed:

- · Access is possible only to files in the root directory.
- Long file names to 32 characters are possible. For COMPACT II up to 60 characters.
- Reading takes place with high speed.
- Writing occurs at a slow rate, because the flash must be programmed here. New files are first created and stored in RAM. When closing the file, the data are stored in the back-ground to the flash.
- Compact Data are not physically deleted. First they are internal marked as deleted. Thus the available memory capacity decreases. Format and clear can be activated with parameter FI.07 (can also be started by the IEC control program with the function "OdWrite").
- COMPACT II Data are automatically deleted in the background and assigned again as free memory space. Parameter FI.07 has no function here.

### 3.9 Fieldbus interface

Depending on the article number different fieldbus modules are integrated via the fieldbus option cards X6D. Fieldbuses PROFIBUS-DP, CAN and INTERBUS are available at the time. The fieldbus modules operate as slave and are accessed via the library "KebPLC". Furthermore there are finished function blocks for each supported fieldbus, which allow process data allocation and access via the parameterizing channel.

### 3.9.1 Fieldbus interface PROFIBUS DP

|            | PIN | Signal    | Description               |                                           |  |
|------------|-----|-----------|---------------------------|-------------------------------------------|--|
|            | 1   |           | Reserved                  |                                           |  |
|            | 2   |           | Reserved                  |                                           |  |
| $\bigcirc$ | 3   | RxD/TxD-P | transmit/receive          | e signal P                                |  |
|            | 4   |           | Reserved                  |                                           |  |
|            | 5   | DGND      | Datenbezugspo             | otential                                  |  |
| un on      | 6   | VP        | supply voltage            | for terminating resistor                  |  |
|            | 7   |           | Reserved                  |                                           |  |
| 6 2        | 8   | RxD/TxD-N | transmit/receive signal N |                                           |  |
|            | 9   |           | Reserved                  |                                           |  |
| $\bigcirc$ |     |           |                           |                                           |  |
|            | LED | Signal    | Leuchtmuster              | Bedeutung                                 |  |
|            |     | Deedy     | on                        | ready for operation                       |  |
| LD6 LD5    | LDS | Ready     | off                       | not ready for operation                   |  |
|            | LD6 | Data      | on                        | Data are transmitted by the PROFI-<br>BUS |  |
|            |     |           | off                       | no data transmission                      |  |

The connection is described in the installation instruction (8.021). These can be downloaded from www.profibus.com.

|                                         |                      | PIN | Signal          | Description                  |                                         |
|-----------------------------------------|----------------------|-----|-----------------|------------------------------|-----------------------------------------|
|                                         |                      | 1   | Reserviert      | Here not conr                | nected                                  |
|                                         |                      | 2   | CAN_L           | CAN bus sigr                 | al dominant low                         |
|                                         |                      | 3   | CAN_GND         | Here not conr                | nected                                  |
|                                         |                      | 4   | Reserviert      | Here not conr                | nected                                  |
|                                         |                      | 5   | CAN_SHLD        | Here not conr                | nected                                  |
| 2 0 0 0 0 0 0 0 0 0 0 0 0 0 0 0 0 0 0 0 |                      | 6   | GND             | Here not conr                | nected                                  |
|                                         |                      | 7   | CAN_H           | CAN bus signal dominant high |                                         |
|                                         |                      | 8   | Reserviert      | Here not connected           |                                         |
|                                         | <b>-------------</b> | 9   | CAN_V+          | Here not conr                | nected                                  |
|                                         |                      |     |                 |                              |                                         |
|                                         |                      | LED | Signal          | Light pattern                | Description                             |
|                                         |                      |     | Poody           | on                           | ready for operation                     |
|                                         |                      | LD5 | Reduy           | off                          | not ready for operation                 |
|                                         |                      |     |                 | on                           | operational                             |
|                                         |                      |     | CAN node status | off                          | Others                                  |
|                                         |                      |     |                 | blinking                     | pre_Operational, cyclic with 200 ms OFF |

### 3.9.2 CAN Bus interface

The basic physical characteristics and the connection are described in CiA Draft Standard 102 Version 2.0 and are not explained here.

### 3.9.3 INTERBUS-Interface

| X6D                                                                                      |                                                               |                                |                                |         |
|------------------------------------------------------------------------------------------|---------------------------------------------------------------|--------------------------------|--------------------------------|---------|
| $IB_in \qquad 16 \qquad 15 \qquad IB_out \\ 14 \\ 12 \\ 10 \\ 8 \\ 6 \\ 4 \\ 2 \\ BA RD$ |                                                               |                                |                                |         |
| PIN                                                                                      | Signal                                                        | Description                    |                                |         |
| 1                                                                                        | Shild                                                         | Connect-up at co               | nnector housing IB_in          |         |
| 2                                                                                        | Shielding2                                                    | Connect-up at co               | nnector housing IB_o           | ut      |
| 3                                                                                        | DI2                                                           | Data input IB_out              |                                |         |
| 4                                                                                        | DO1                                                           | Data input IB_in               |                                |         |
| 5                                                                                        | /DI2                                                          | Data input inverte             | ed IB_out                      |         |
| 6                                                                                        | /DO1                                                          | Data input inverted IB_in      |                                |         |
| 7 DO2 Data output IB_out                                                                 |                                                               |                                |                                |         |
| 8                                                                                        | 8 DI1 Data output IB_in                                       |                                |                                |         |
| 9                                                                                        | /DO2                                                          | O2 Data output inverted IB_out |                                |         |
| 10                                                                                       | /DI1                                                          | Data output inver              | ted IB_in                      |         |
| 11                                                                                       | GND2                                                          | Functional earth               |                                |         |
| 12                                                                                       | GND1                                                          | Functional earth               |                                |         |
| 1316                                                                                     | nc                                                            | not connected                  |                                |         |
|                                                                                          | •                                                             |                                |                                |         |
| LED                                                                                      | Signal                                                        | Light pattern                  | Description                    |         |
|                                                                                          | 0.00                                                          | on                             | Data transmission active       |         |
| BA                                                                                       | green                                                         | off                            | Data transmission in           | active  |
| 00                                                                                       | ne d                                                          | on                             | on Interbus output deactivated |         |
| RD                                                                                       | rea                                                           | off Interbus output activated  |                                |         |
|                                                                                          |                                                               |                                |                                |         |
| Connection at                                                                            | wiring with D                                                 | -Sub9 cable                    |                                |         |
| IB_in                                                                                    | IB_in Connector Interbus input                                |                                |                                |         |
| IB_out                                                                                   | IB_out Socket Interbus output (not assigned at the last unit) |                                |                                | t unit) |

### 4. Software

The units of the series C6 are programmed with the programming system KEB COMBIVIS Studio 6. There are programmable and parameterizing components.

### 4.1 **Programming system**

A device description file as well as different libraries are required for the programming of the C6 compact. These are already installed during the installation of COMBIVIS Studio 6. If necessary, they can also be installed later. The use of the library components are explained in available sample projects.

The connection to C6 occurs via the Ethernet interface X6B. IP address and subnet mask can be preset via the parameterizing system.

The programming system is provided by inserting an unit of category "Controls (PLC)" in the project. The IEC program can be loaded and started by inserting a task configuration and at least one task.

### 4.2 Boot projects

Boot projects are stored as file in drive C: and registered in the runtime system. Then they are automatically loaded and started when switching on. Maximally 4 applications = 4 boot projects are possible in the C6 compact. Boot projects can be written directly online in the control or offline transmit as file.

Offline: An additional file "bootproject.ini" is required on drive C: in order that the applications are registered at offline operation in runtime system. This file is read, evaluated and deleted at the next power on start. In this file the names of the boot projects are listed (up to 4) in their own line. The name is the file name of the boot project (e.g. Application) without extension ".app".

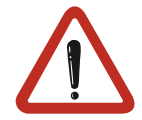

The file name of the boot project must be exactly written as the name of the application in the project (case sensitivity). COMBIVIS Studio 6 offers this already at the generation of the offline boot project file.

### 4.3 Parameterizing system

The parameterizing system is provided by inserting an unit of category COMBIVIS 6 units in the project. Serial, if no running IEC program has access to the serial interface X6A, or the internal parameters of the runtime system are displayed via UDP port 8001. The node address is set to 0. Parameters of the connected axes can also be displayed depending on the node address with running IEC program.

### 4.4 Parameter description

The following parameters are available in the runtime system and enable the configuration and diagnostics of it. Access to the parameters can also be done via the IEC control program (Library "KebPlc") (OdRead/OdWrite):

### 4.4.1 Ethernet Parameter

Et00MAC addressAdresse0300hThe MAC address (Media Access Control) is formed of 6 byte. Only the lowest 4 bytes are<br/>displayed here "FAxxxxx". This address is assigned by the manufacturer and cannot be<br/>changed.

Et01IP addressAdresse0301hThe IP address consists of 4 bytes and is the clear identification of one Internet participant.In case of doubt the network administrator gives the address to be adjusted.

| Et04                                               | IP error count | Adresse              | 0304h |
|----------------------------------------------------|----------------|----------------------|-------|
| Serves for the diagnosis of the IP protocol stack. |                | e IP protocol stack. |       |

| Et05   | TCP connections         | Adresse                              | 0305h |
|--------|-------------------------|--------------------------------------|-------|
| This p | arameter displays the i | number of active TCP/IP connections. |       |

Et06UDP connectionsAdresse0306hThis parameter displays the number of active UDP connections.

| Et08   | TCP multicount           | Adresse              | 0308h |
|--------|--------------------------|----------------------|-------|
| This p | arameter serves only for | diagnostic purposes. |       |

| Et09    | data port password         | Adresse                                                 | 0309h     |
|---------|----------------------------|---------------------------------------------------------|-----------|
| This p  | arameter defines the v     | write protection password for the access via port 800   | 1. If the |
| passw   | ord is active first this p | assword must be entered again for a write access. Err   | or mes-   |
| sage "  | operation not possible     | " is displayed in case of locked data port write access | s. Value  |
| 0 swite | ches off the write prote   | ction password (only possible if the active password is | correct   |
| entere  | ed).                       |                                                         |           |

| Et10    | Gateway address          | Adresse                                               | 030Ah    |
|---------|--------------------------|-------------------------------------------------------|----------|
| This pa | arameter determines th   | e IP address of the appropriate gateway. As soon as a | connec-  |
| tion to | IP slave address outside | de the own network shall be made by the IEC control p | program, |
| this ad | ldress will be used. In  | case of doubt the gateway address to be adjusted ca   | n be ask |
| for by  | the network administra   | tor.                                                  |          |

| Et11           | Subnet mask             | Adresse                                        | 030Bh      |
|----------------|-------------------------|------------------------------------------------|------------|
| The decision   | whether an IP slave ac  | ddress is outside of the own network is detern | nined with |
| this mask. Th  | e mask presents as fo   | ollows: 0.0.0.0 the standard masks are used o  | depending  |
| on network cl  | asses A, B or C. In cas | se of doubt the subnet mask to be adjusted c   | an be ask  |
| for by the net | work administrator.     |                                                |            |
|                |                         |                                                |            |

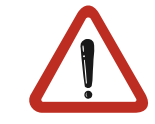

The correct subnet mask must be adjusted for the connection with the programming system!

| Et12    | data port response delay                | Adresse                        | 030Ch                 |
|---------|-----------------------------------------|--------------------------------|-----------------------|
| This p  | arameter adjusts the response delay     | for the port 8001 in ms. The   | e network utilization |
| can be  | e reduced by setting of higher values.  | . A value of 0 enables the fas | stest communica-      |
| tion wi | th the control, but a high network util | ization is also generated.     |                       |

| Et14    | link state                                   | Adresse | 030Eh |
|---------|----------------------------------------------|---------|-------|
| Display | ys state informations for the Ethernet link. |         |       |

| Et15    | Link mode                                  | Adresse                     | 030Fh              |
|---------|--------------------------------------------|-----------------------------|--------------------|
| Detern  | nines the adjustments of the Ethernet int  | erface. Fixed values or au  | tomatic recogni-   |
| tion ca | n be adjusted here. The additional clearly | ock value 32 activates a sr | pecial behaviour,  |
| which   | corrects link problems automatically with  | automatic detection on bo   | oth sides (control |
| and sv  | vitch).                                    |                             | -                  |

### 4.4.2 Real-time clock

The internal realtime clock is adjusted and/or read-out with the following parameters:

| Rc00 time                   | Adresse                                         | 0400h           |
|-----------------------------|-------------------------------------------------|-----------------|
| This parameter displays the | time in hours and minutes in a 24-hours format. | Writing on this |
| parameter adjusts the time. |                                                 |                 |

| Rc01   | seconds               | Adresse                                              | 0401h   |
|--------|-----------------------|------------------------------------------------------|---------|
| This p | arameter displays the | seconds in a range of 059. Writing on this parameter | adjusts |
| the se | conds.                |                                                      |         |

| Rc02    | Date                  | Adresse                                           | 0402h       |
|---------|-----------------------|---------------------------------------------------|-------------|
| This pa | arameter displays the | date in a DD-MM format. Writing on this parameter | adjusts the |
| date.   |                       |                                                   |             |

| Rc03 year                   | Adresse                                               | 0403h        |
|-----------------------------|-------------------------------------------------------|--------------|
| This parameter displays the | year in four digits. Writing on this parameter adjust | ts the year. |

| Rc04 data valid                | Adresse                                             | 0404h              |
|--------------------------------|-----------------------------------------------------|--------------------|
| The realtime clock is running  | for approx. 30 days after switching off the supply. | After this it must |
| be adjusted again. If this par | ameter has the value "false", the date and/or tin   | ne is not correct. |
| The clock must be adjusted.    |                                                     |                    |

### 4.4.3 User surface

| Ud01    | Passwort                                                                                    | Adresse         | 0801h |
|---------|---------------------------------------------------------------------------------------------|-----------------|-------|
| Enter t | Enter the password for the appropriate user level and file access level. Following values a |                 |       |
| possib  | e:                                                                                          |                 |       |
| 100     | CP mode write protect                                                                       | on File level 0 |       |
| 200     | CP mode read/write                                                                          | File level 1    |       |
| 330     | CP mode service                                                                             | File level 2    |       |
| 440     | Application mode                                                                            | File level 3    |       |
| XXX     | Supervisor                                                                                  | File level 7    |       |

| Ud02    | Features               | Adresse                                  | 0802h |
|---------|------------------------|------------------------------------------|-------|
| Display | of the actual disconne | cted special functions (e.g. SoftMotion) |       |

| Ud03 IO module              | Adresse              | 0803h |
|-----------------------------|----------------------|-------|
| This parameter displays the | nstalled I/O module. |       |

| Ud04                                                   | fieldbus module | Adresse | 0804h |
|--------------------------------------------------------|-----------------|---------|-------|
| This parameter displays the installed Fieldbus module. |                 |         |       |

| Ud09 indirect set pointer        | Adresse                                    | 0809h |
|----------------------------------|--------------------------------------------|-------|
| Display and adjustment of the se | t indicator for indirect parameter access. |       |

### 4.4.4 Flash file system

| F100   | max. bytes               | Adresse                                                   | 0900h |
|--------|--------------------------|-----------------------------------------------------------|-------|
| Displa | iys the max. bytes in th | e flash. This is the sum of used, deleted and free bytes. |       |

| FI01   | max. files               | Adresse | 0901h |
|--------|--------------------------|---------|-------|
| Displa | ys the max. files in the | flash.  |       |

| FI02   | used bytes              | Adresse          | 0902h |
|--------|-------------------------|------------------|-------|
| Displa | ys the actual used byte | es in the flash. |       |

| FI03   | used files               | Adresse       | 0903h |
|--------|--------------------------|---------------|-------|
| Displa | vs the actual used files | in the flash. |       |

FI04deleted bytesAdresse0904hDisplays the cleared bytes in the flash. The flash must be formatted or cleared in order to<br/>make this place available again (not at COMPACT II).0904h

| FI05                                     | deleted files | Adresse   | 0905h |
|------------------------------------------|---------------|-----------|-------|
| Displays the cleared files in the flash. |               | ne flash. |       |

| FI06   | free bytes               | Adresse | 0906h |
|--------|--------------------------|---------|-------|
| Displa | ys the free bytes in the | flash.  |       |

| FI07   | flash function          | Adresse                           | 0907h                          |
|--------|-------------------------|-----------------------------------|--------------------------------|
| Displa | ys the flash status and | I enables the following functions | by writing of a special value: |
| Forma  | tting = -359074020 cle  | earing = 597981618. Farmatting    | only possible with supervisor  |
| passw  | ord!                    |                                   |                                |

### 4.4.5 Debugging

Parameters 06xxh are only used for the diagnosis during the production process.

### 4.4.6 System parameter

| Sy01                                                        | Software date | Adresse | 0001h |  |  |
|-------------------------------------------------------------|---------------|---------|-------|--|--|
| This parameter displays the date of the installed firmware. |               |         |       |  |  |

| Sy02                                                                 | device identifier | Adresse | 0002h |  |  |
|----------------------------------------------------------------------|-------------------|---------|-------|--|--|
| This parameter displays the software identification number (CFG-ID). |                   |         |       |  |  |

| Sy07                                                                                  | baud rate 66019II      | Adresse                                            | 0007h         |  |  |
|---------------------------------------------------------------------------------------|------------------------|----------------------------------------------------|---------------|--|--|
| The ba                                                                                | aud rate for the KEB D | N66019II protocol is adjusted with this parameter. | If the serial |  |  |
| interface X6A is used by the IEC control program, this adjustment is no longer valid. |                        |                                                    |               |  |  |

Sy08response delay 66019IIAdresse0008hThe response delay for the KEB DIN 66019II protocol is adjusted with this parameter. If the<br/>serial interface X6A of the IEC control program is used, this adjustment is no longer valid.

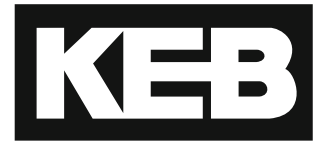

#### **KEB Automation KG**

Südstraße 38 • D-32683 Barntrup fon: +49 5263 401-0 • fax: +49 5263 401-116

net: www.keb.de • mail: info@keb.de

### KEB worldwide...

**KEB Antriebstechnik Austria GmbH** Ritzstraße 8 • A-4614 Marchtrenk fon: +43 7243 53586-0 · fax: +43 7243 53586-21

net: www.keb.at • mail: info@keb.at

**KEB Antriebstechnik** Herenveld 2 • B-9500 Geraadsbergen

fon: +32 5443 7860 • fax: +32 5443 7898 mail: vb.belgien@keb.de

### KEB Power Transmission Technology (Shanghai) Co.,Ltd.

No. 435 Qianpu Road, Chedun Town, Songjiang District, CHN-Shanghai 201611, P.R. China fon: +86 21 37746688 · fax: +86 21 37746600 net: www.keb.de • mail: info@keb.cn

**KEB Antriebstechnik Austria GmbH** 

Organizační složka K. Weise 1675/5 • CZ-370 04 České Budějovice fon: +420 387 699 111 • fax: +420 387 699 119 mail: info.keb@seznam.cz

#### **KEB Antriebstechnik GmbH**

Wildbacher Str. 5 • D-08289 Schneeberg fon: +49 3772 67-0 • fax: +49 3772 67-281 mail: info@keb-drive.de

#### **KEB** España

C/ Mitjer, Nave 8 - Pol. Ind. LA MASIA E-08798 Sant Cugat Sesgarrigues (Barcelona) fon: +34 93 897 0268 • fax: +34 93 899 2035 mail: vb.espana@keb.de

#### Société Française KEB

Z.I. de la Croix St. Nicolas • 14, rue Gustave Eiffel F-94510 LA QUEUE EN BRIE fon: +33 1 49620101 · fax: +33 1 45767495 net: www.keb.fr • mail: info@keb.fr

KEB (UK) Ltd. Morris Close, Park Farm Industrial Estate GB-Wellingborough, NN8 6 XF fon: +44 1933 402220 • fax: +44 1933 400724 net: www.keb.co.uk • mail: info@keb.co.uk

KEB Italia S.r.l. Via Newton, 2 • I-20019 Settimo Milanese (Milano) fon: +39 02 3353531 • fax: +39 02 33500790 net: www.keb.de • mail: kebitalia@keb.it

KEB Japan Ltd.

15-16, 2-Chome, Takanawa Minato-ku J-Tokyo 108-0074 fon: +81 33 445-8515 · fax: +81 33 445-8215 mail: info@keb.jp

**KEB Korea Seoul** 

Room 1709, 415 Missy 2000 725 Su Seo Dong, Gang Nam Gu ROK-135-757 Seoul/South Korea fon: +82 2 6253 6771 • fax: +82 2 6253 6770 mail: vb.korea@keb.de

#### KEB RUS Ltd.

Lesnava Str. House 30, Dzerzhinsky (MO) RUS-140091 Moscow region fon: +7 495 632 0217 • fax: +7 495 632 0217 net: www.keb.ru • mail: info@keb.ru

### KEB America, Inc.

5100 Valley Industrial Blvd. South USA-Shakopee, MN 55379 fon: +1 952 224-1400 · fax: +1 952 224-1499 net: www.kebamerica.com • mail: info@kebamerica.com

### More and latest addresses at http://www.keb.de

| © KEB        |            |    |  |  |  |  |
|--------------|------------|----|--|--|--|--|
| Document     | 20102768   |    |  |  |  |  |
| Part/Version | GBR        | 00 |  |  |  |  |
| Date         | 2016-10-07 |    |  |  |  |  |